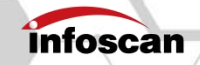

# **Quick Reference Guide**

# FV10X(V2.0)Series Industrial Barcode Scanner

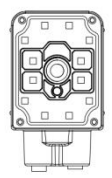

Ver: 20240109

### **Applicable Model Declaration**

This reference guide is only for use of FV10X series v2.0 devices.

If mismatched guide book is used, it may result in the inability to use the device properly or damage to the device. We are unable to provide warranty service to damaged devices caused by this reason.

Please check the marked position on the device label as below picture to find the device version information.

# FV104-1110 S/N:S20230721153N003 Power:24VDC

| Packing | List |
|---------|------|
|---------|------|

| Content                              | Unit | QTY | Remark                                       |
|--------------------------------------|------|-----|----------------------------------------------|
| FV10X (V2.0) Host                    | рс   | 1   |                                              |
| Fixed installation screws            | рс   | 4   | Material: nylon                              |
| Fixed installation insulating gasket | рс   | 1   | Material: acrylic                            |
| L-shaped metal<br>fixing piece       | рс   | 1   | Material: stainless steel                    |
| Quick Reference<br>Guide             | рс   | 1   | This guide is only applicable to Version 2.0 |
| Focus adjustment<br>wrench           | рс   | 1   | For manual-focusing<br>model FV104           |

**Product Overview -1** (The following drawing is FV104)

| 1  | Lens                                                                   |  |  |
|----|------------------------------------------------------------------------|--|--|
| 2  | Lens Cover                                                             |  |  |
| 3  | Laser Aimer                                                            |  |  |
| 4  | Array LED Illumination                                                 |  |  |
| 5  | 8 PIN Circular Connector (Ethernet communication)                      |  |  |
| 6  | 12 PIN Circular Connector (Serial communication,<br>Power supply, I/O) |  |  |
| 7  | PWR (Power indicator - red)                                            |  |  |
| 8  | GOOD (Reading success indicator - blue)                                |  |  |
| 9  | FAIL (Reading Failure indicator - red)                                 |  |  |
| 10 | TRAIN (One-click automatic parameter adjustment indicator)             |  |  |
| 11 | Trigger Button                                                         |  |  |
| 12 | Illumination Kit Buckle                                                |  |  |
| 13 | Fixing Hole For Illumination Kit                                       |  |  |
| 14 | Focusing Adjustment Knob                                               |  |  |
| 15 | M5 Mounting Hole                                                       |  |  |

南京比邻智能识别技术有限公司

NANJING BILIN INTELLIGENT IDENTIFICATION TECHNOLOGY CO., LTD.

# **Product Overview -2** (Drawing below is FV105)

| 1  | Lens                                                                   |  |  |
|----|------------------------------------------------------------------------|--|--|
| 2  | Lens Cover                                                             |  |  |
| 3  | Lens Cover                                                             |  |  |
| 4  | Array LED Illumination                                                 |  |  |
| 5  | 8 PIN Circular Connector (Ethernet communication)                      |  |  |
| 6  | 12 PIN Circular Connector (Serial communication,<br>Power supply, I/O) |  |  |
| 7  | PWR (Power indicator - red)                                            |  |  |
| 8  | GOOD (Successful reading indicator - blue)                             |  |  |
| 9  | FAIL (Failed reading indicator - red)                                  |  |  |
| 10 | TRAIN (One-click automatic parameter adjustment indication)            |  |  |
| 11 | Trigger Button                                                         |  |  |
| 12 | Illumination Kit Buckle                                                |  |  |
| 13 | Fixing Hole For Illumination Kit                                       |  |  |
| 14 | M5 Mounting Hole                                                       |  |  |

## **Product Dimensions -1**

(unit: mm)

#### General status

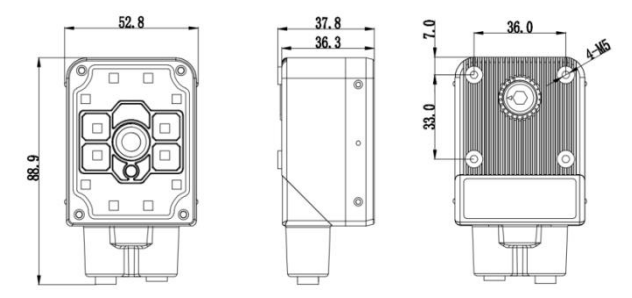

#### Body rotation 90 degrees

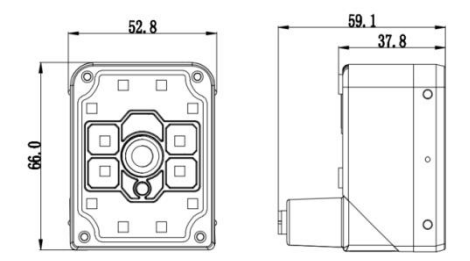

# L-shaped Fixing Plate Sizes

(unit: mm)

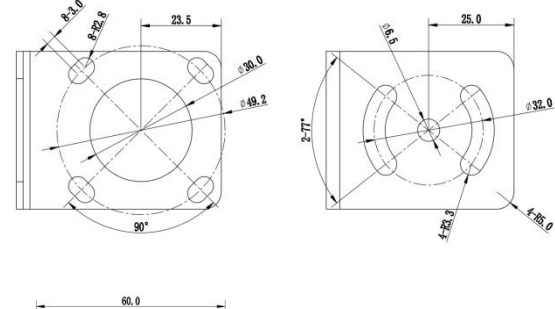

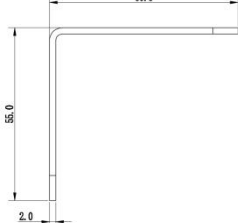

# Labels

#### Back label of the product

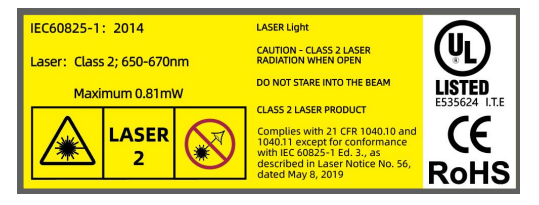

#### Side label of the product

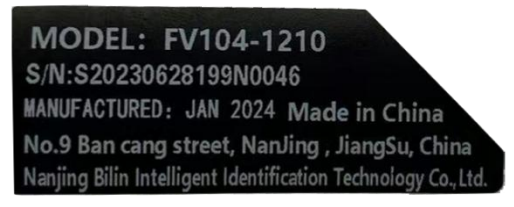

### Installation Inspection

Please pay attention to the following items and check the installation conditions:

1. No impact of ambient light;

Please avoid ambient light such as sunlight, other lighting, and photoelectric sensors entering the FV10X receiving area, otherwise it may cause unstable reading or reading errors.

2. Check if the light source of the code reader is obstructed;

If the light source is obstructed, the bar codes may not be detected.

If there are other devices emitting strong light (direct and reflected light) on site, please set up a light shield to avoid such strong light from damaging the code reader or causing unsuccessful code reading.

# **Sketch Of Using Fixing And Insulating Sheets**

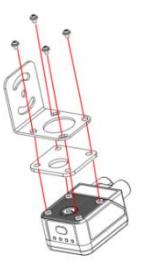

Use the mounting bracket to obtain the most suitable reading position. The figure shows the most common installation method. The

installation position of the L-shaped metal fixing plate can be adjusted according to actual needs (the picture shown is FV104).

# Angle Adjustment Sketch

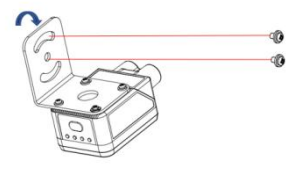

As shown in the figure, adjust the angle of the device to an appropriate angle position and screw the L-shaped fixing plate firmly.

# **Connection And Wiring Diagram**

Serial communication cable connection

a. Connection between Host and Serial communication cable

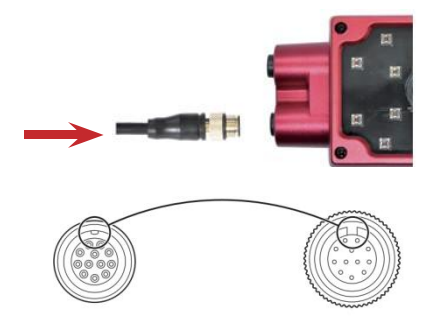

The arrow in the figure refers to the connection position of the Serial cable. Align the concave position of the cable connector with the corresponding concave position of the device port; Rotate the connector screw clockwise to secure it; It is prohibited to plug and unplug the connector during normal working state/configuring process, otherwise it may cause abnormal states of the reader to occur.

b. Connecting the power supply

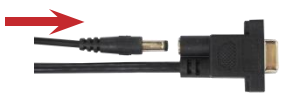

The arrow in the figure indicates the connection position of the power supply on the serial cable

Ethernet communication cable connection

Connection between Host and Ethernet communication cable

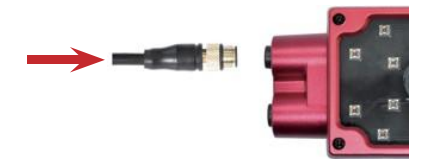

The arrow in the figure indicates the Ethernet communication cable connection location.

Align the concave position of the cable connector with the corresponding port of the device; Rotate the connector screw clockwise to secure it; It is prohibited to plug and unplug the connector during normal working state/configuring process, otherwise it may cause abnormal states of the reader to occur.

Note: To power on the device (in working state), a Serial communication cable must be connected to the device.

# I/O Signal

#### 1.Picture of signal terminal appearance

The I/O terminal is located on the serial cable. If the device is connected to external signals or drives external devices, this terminal needs to be used for connection with external devices.

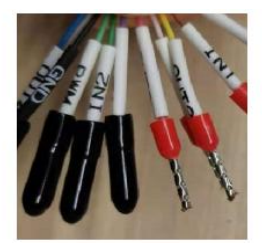

# 2. Explanation of signal terminal definition

| Terminal<br>color | Terminal<br>name | Description             | Remark                                                                                                    |
|-------------------|------------------|-------------------------|----------------------------------------------------------------------------------------------------|
| Black             | GND              | Power<br>grounding      |                                                                                                    |
| Purple            | GND              | Power<br>grounding      |                                                                                                    |
| Red               | VCC              | Power input<br>(output) | Output: Can supply power to<br>external devices (Note ①)<br>Input: Can be connected to<br>20-30V for power supply |
| Blue              | VCC              | Power input<br>(output) | Output: Can supply power to<br>external devices (Note ①)<br>Input: Can be connected to<br>20-30V for power supply |
| Pink              | IN-C             | Input<br>common         | Connect to VCC, input signal<br>low level valid;<br>Connect to GND, input signal<br>high level valid              |
| Grey              | IN1              | Input signal 1          | Start reading                                                                                                    |
| Dusty<br>pink     | IN2              | Input signal 2          | Reserved                                                                                                    |
| Brown<br>green    | OUT-C            | Output<br>common        | Form voltage feedback with<br>OUT1-OUT4, 5V\24V\external<br>voltage (not exceeding 30VDC)                         |
| Red blue          | OUT1             | Transistor<br>output 1  | Read success<br>Optional internal pull-up,<br>effective level selectable (Note<br>②)                              |
| White<br>green    | OUT2             | Transistor<br>output 2  | Read failure<br>Optional internal pull-up,<br>effective level selectable (Note                                    |

NANJING BILIN INTELLIGENT IDENTIFICATION TECHNOLOGY CO., LTD.

|       |      |                        | (2)                                                                  |
|-------|------|------------------------|----------------------------------------------------------------------|
| White | OUT3 | Transistor<br>output 3 | Optional internal pull-up,<br>effective level selectable (Note<br>②) |
| Brown | OUT4 | Transistor<br>output 4 | Optional internal pull-up,<br>effective level selectable (Note<br>②) |
| Black | PG   | Frame<br>grounding     |                                                                      |

#### forance Guida EV(10V(20) Series

Note ①: It depends on the voltage of the power adapter connected to the Serial cable

Note (2): The effective level value can be set and defaults to 24VDC

Please strictly follow the instructions when using I/O terminals. If external device is not connected according to the usage specifications or if the connection exceeds the specified load, it may cause damage to the product itself and cannot enjoy warranty and repair services.

#### 3. Wiring according to purpose

3.1 Using I/O terminals for power supply and wiring

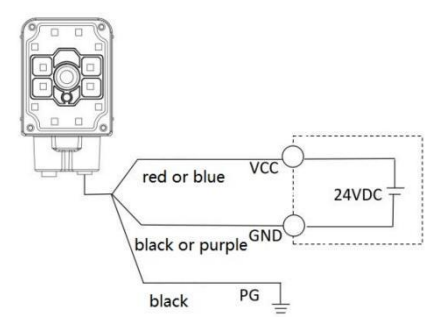

#### 3.2 NPN Photoelectric sensor trigger wiring

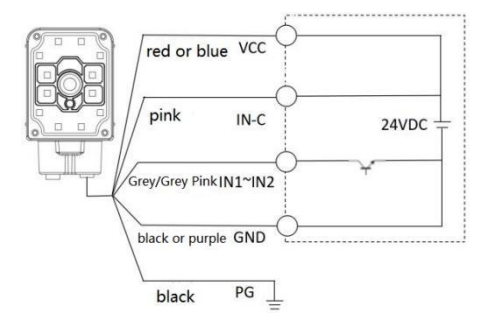

南京比邻智能识别技术有限公司 NANJING BILIN INTELLIGENT IDENTIFICATION TECHNOLOGY CO., LTD.

Select the NPN type, connect the IN-C terminal to the VCC firstly, then connect the photoelectric sensor to the relevant scattered wire terminals. The corresponding wire sequence is shown as below table:

| Photoelectric sensor | Signal terminal |
|----------------------|-----------------|
| Brown (+)            | VCC             |
| Blue (-)             | GND             |
| Black (OUTPUT)       | IN1             |

#### 3.3 PNP Photoelectric sensor triggering wiring

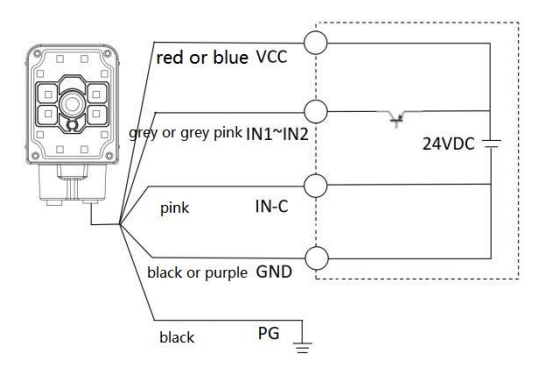

Select the PNP type, connect the IN-C terminal to GND firstly, then connect the photoelectric sensor to the relevant scattered wire terminals. The corresponding wire sequence is shown as below table:

| Photoelectric sensor          | Signal terminal |
|-------------------------------|-----------------|
| Brown (+)                     | VCC             |
| Blue (-)                      | GND             |
| Black or other color (OUTPUT) | IN1             |

- 3.4 Switch and relay triggering wiring
- 3.4.1 Method 1

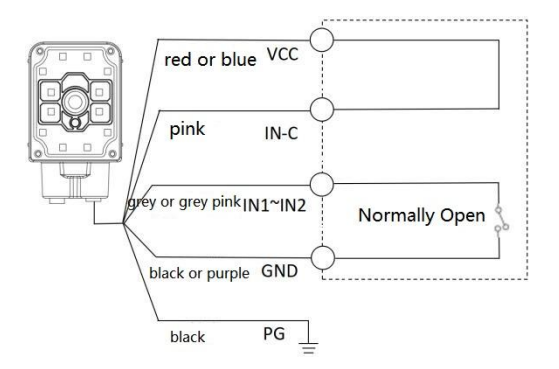

#### 3.4.2 Method 2

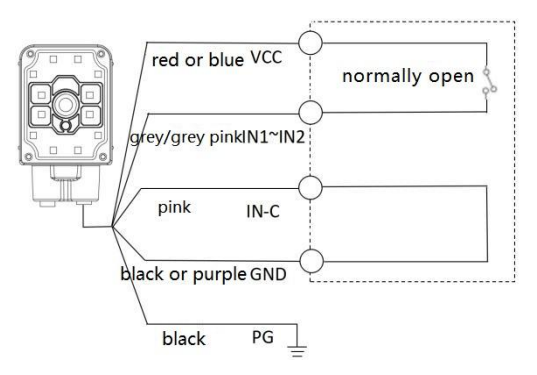

#### 3.5 External load wiring

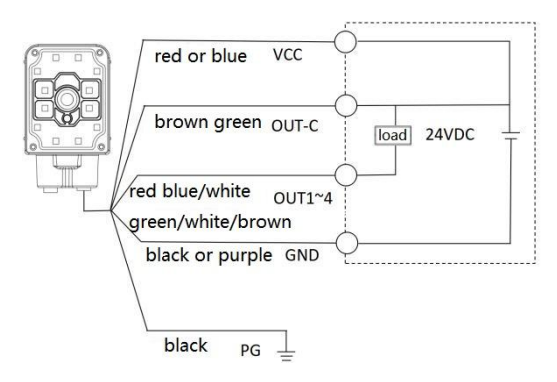

# 3.5.1 Taking NPN type alarm light as an example for wiring

The external load wiring needs to be set with logic, logic setting method, setting interface ->Input/Output Settings ->24V internal pull-up open, the scattered wire terminal VCC is connected to the OUT-C terminal, while the positive pole of the load (taking NPN type alarm light as an example) is connected to the OUT-C terminal, the negative pole is connected to the OUT1 and OUT2 output terminals. When the reading is successful, the green light will light up, when reading fails, the red light will light up and the alarm will sound. The corresponding wire sequence is shown as following table:

| External load (alarm light as an example) | Signal terminal |
|-------------------------------------------|-----------------|
| + (Power input line)                      | OUT_COM         |
| - (Green light control line)              | OUT1            |
| - (Red light control line)                | OUT2            |
| - (Buzzer control line)                   | OUT2            |

#### 3.5.2 Using Relay as an example for wiring

Settings interface ->Input/Output settings ->24V internal pull-up open, connect the VCC of the scattered wire terminal to the OUT-C terminal, at the same time, connect the relay coil terminal 1 to the OUT-C terminal, the coil terminal 2 to the OUT 2 output terminal. When reading fails, the relay is closed. The

corresponding wire sequence table is as follows:

| Relay           | Signal terminal |
|-----------------|-----------------|
| Coil terminal 1 | OUT-C           |
| Coil terminal 2 | OUT2            |

Note: The total maximum operating current of the output terminal load is 200mA, for other currents, please ask Bilin Intelligence' s technical support for help.

If external device is not connected according to usage specifications or if the connection exceeds the specified load, it may cause damage to the product itself and warranty services are not available.

# 4. Definition of cable pins

4.1 12 PIN Definition of serial

cable

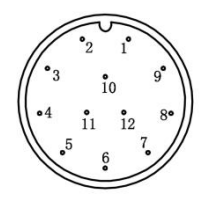

| 12pin circular<br>connector (pin) | Core cable |
|-----------------------------------|------------|
| 1                                 | VCC        |
| 2                                 | GND        |
| 3                                 | IN2        |
| 4                                 | OUT3       |
| 5                                 | OUT4       |
| 6                                 | IN-C       |
| 7                                 | OUT2       |
| 8                                 | OUT1       |
| 9                                 | IN1        |
| 10                                | OUT-C      |
| 11                                | RS232-TX   |
| 12                                | RS232-RX   |

4.2 DP9 Female end (hole)

$$\left(\begin{array}{cccc}
5 & 0 & 0 & 1\\
0 & 0 & 0 & 0\\
9 & 0 & 0 & 0\\
\end{array}\right)$$

| 2 | ТΧ  |
|---|-----|
| 3 | RX  |
| 5 | GND |

#### 4.3 8 PIN Ethernet cable definition

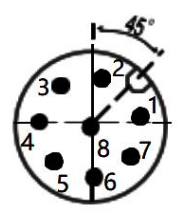

| 1 | TX- |
|---|-----|
| 2 | RX+ |
| 3 | RX- |
| 4 |     |
| 5 |     |
| 6 |     |
| 7 | TX+ |
| 8 |     |

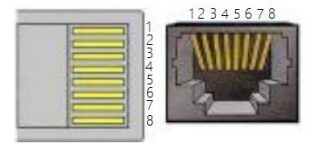

| 1 | TX+ |
|---|-----|
| 2 | TX- |
| 3 | RX+ |
| 6 | RX- |

# Setting Tool infostepper Configuring Settings (Recommended Settings)

#### 1. Connection interface

#### 1.1 RS232 Serial port connection method

After the device is directly connected to the computer, firstly, check "Device Manager" -> "Port". When connecting to the software, click "Connect" and the "Connect to device" window pops up. Select "Serial Port Settings" and select the corresponding COM number under "Port Number". If the COM number is not displayed, you can click "Refresh" button to find.

| SerialPo     | ortSettings | -         |
|--------------|-------------|-----------|
| Port Number  | COM13       | • Refresh |
| Baud Rate    | 115200      | •         |
| Data Bits    | 8           |           |
| Stop Bits    | 1           | •         |
| Parity Bits  | None        | •         |
| Flow Control | None        | -         |

Click on "Connect to device" and the interface will be as follows after the Serial port connection is successful:

| COM13 FV104 Scanning AssistantV2.5                          | .6     |                                                                                                    |                 |                        |                            |
|-------------------------------------------------------------|--------|----------------------------------------------------------------------------------------------------|-----------------|------------------------|----------------------------|
| Open Save Multi-Barcode                                     | Edit U | O programe                                                                                                    |                 | Transmit Image Decodir | g Transformation Assistant |
| $\leftrightarrow X$                                         | Data   | Inage                                                                                                    | Setting         |                        |                            |
| Connect Disconnect                                          |        |                                                                                                    |                 |                        |                            |
| FV104 V4. 01T13                                             |        |                                                                                                    |                 |                        |                            |
| Connection Mode: Serial Fort<br>COM13 :115200, Fena, 8, One |        |                                                                                                    |                 |                        |                            |
|                                                             |        |                                                                                                    |                 |                        |                            |
|                                                             |        |                                                                                                    |                 |                        |                            |
|                                                             |        |                                                                                                    |                 |                        |                            |
|                                                             |        |                                                                                                    |                 |                        |                            |
|                                                             |        |                                                                                                    |                 |                        |                            |
|                                                             |        |                                                                                                    |                 |                        |                            |
|                                                             |        |                                                                                                    |                 |                        |                            |
|                                                             |        |                                                                                                    |                 |                        |                            |
|                                                             |        |                                                                                                    |                 |                        |                            |
|                                                             |        |                                                                                                    |                 |                        |                            |
|                                                             |        |                                                                                                    |                 |                        |                            |
| 23/9/13 10:29:31][All data<br>chronized]                    |        |                                                                                                    |                 |                        |                            |
|                                                             |        |                                                                                                    |                 |                        |                            |
|                                                             |        |                                                                                                    |                 |                        |                            |
|                                                             |        |                                                                                                    |                 |                        |                            |
|                                                             |        |                                                                                                    |                 |                        |                            |
|                                                             |        | and the second second s | 11 - 1 (cmonto) | Down and the Man       |                            |

#### 1.2 Ethernet connection method

After the device is directly connected to the computer, firstly, modify the IP address parameters of the computer through the following path: "Control Panel"  $\rightarrow$  "Network and Internet"  $\rightarrow$  "Network Connections"  $\rightarrow$  "Ethernet Properties"  $\rightarrow$  "TCPIPv4 Properties"  $\rightarrow$  "Use the following IP address", so that the computer and device's IP (default 192.168.0.100) are in the same network segment. When connecting to the software, click "Connect" to open the "Connect to device" window, select "Ethernet Settings" and automatically find the current device.

| Serial Port Settings EthernetSettings |       |
|---------------------------------------|-------|
| EthernetSettings                      |       |
|                                       |       |
| Device Li                             |       |
| 192. 168. 0. 100: 4096                | -     |
| Netwo::2 Card                         |       |
| Realtek PCIe GBE Family Controller    | -     |
|                                       |       |
| Device Searching Connect to de        | evice |
| Ethernet De                           | bug   |
|                                       |       |
| Local IP: 192.168.0.200               |       |
| Last Connection: 192.168.0.100        |       |

Click on "Connect to device" then, the Ethernet connection interface is as follows:

| Ethernet FV10       | 4 Scanning Assistant                | tV2.5.6 |             |         |                         |                          |
|---------------------|-------------------------------------|---------|-------------|---------|-------------------------|--------------------------|
| Open Sa             | ave Multi-Barco                     | de Edit | /0 programm | ing OCR | Transmit Image Decoding | Transformation Assistant |
| $\leftrightarrow$   | ×                                   | Data    | Inage       | Setting |                         |                          |
| FV104               | V4. 01T13                           |         |             |         |                         |                          |
| Connect<br>192, 168 | ion Mode Ethernet<br>1. 0. 100:4095 |         |             |         |                         |                          |
|                     |                                     |         |             |         |                         |                          |
|                     |                                     |         |             |         |                         |                          |
|                     |                                     |         |             |         |                         |                          |
|                     |                                     |         |             |         |                         |                          |
|                     |                                     |         |             |         |                         |                          |
|                     |                                     |         |             |         |                         |                          |
|                     |                                     |         |             |         |                         |                          |
|                     |                                     |         |             |         |                         |                          |
| 13/9/13 10 40 2     | 7][#11 data                         |         |             |         |                         |                          |
| chronized]          |                                     |         |             |         |                         |                          |
|                     |                                     |         |             |         |                         |                          |
|                     |                                     |         |             |         |                         |                          |
|                     |                                     |         |             |         |                         |                          |

2. Image configuring

2.1 Focusing method

2.1.1 Manual focusing device focusing adjustment (FV104 series only)

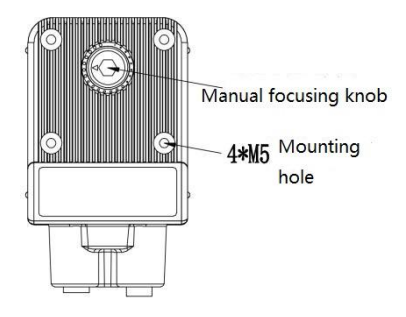

Use the focusing adjustment wrench provided in the packing list to rotate the focusing knob, observe the image and adjust the image to be clear (the dots around the knob correspond to relevant scales, dots from small to large correspond to the focusing distance from near to far)

2.1.2 Autofocus device focus adjustment (FV105 series only)

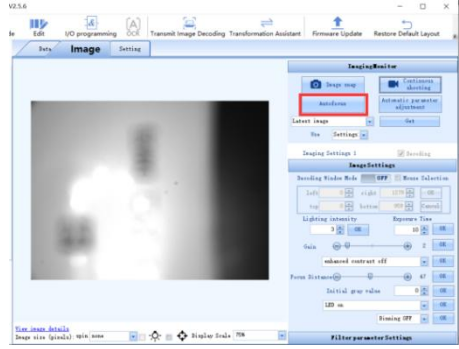

The device is fixed at a certain height, click on "Autofocus" and the device will perform autofocus. If the autofocus is successful, the buzzer will prompt for success (there is a difference in the failure prompt) and automatically switch to continuous shooting for easy viewing of the focusing effect. If the effect is not ideal after successful focusing, you can select the value in the "Recommended Parameters" in the pop-up window and select the parameter value that can meet the relatively better focusing effect. Click OK to close the pop-up window. If the autofocus fails, the buzzer prompts for failure.

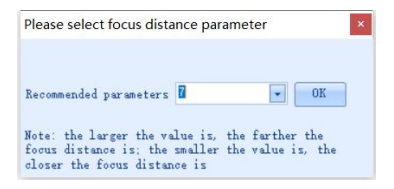

2.1.3 Manual setting of focusing parameters for autofocus devices (FV105 series only)

|            | ImageSettings                                |             |           |  |  |  |
|------------|----------------------------------------------|-------------|-----------|--|--|--|
| Decoding   | Window Mode 0                                | FF Mouse    | Selection |  |  |  |
| left       | 0 🗯 right                                    | 1279 🔺      | OK        |  |  |  |
| top        | 0 🚎 bottom                                   | 959 🔺       | Cancel    |  |  |  |
| Lightin    | ng intensity                                 | Exposure    | Time      |  |  |  |
|            | 3 🛖 OK                                       | 10          | ● OK      |  |  |  |
| Gain       | <u></u>                                      |             | 2 0K      |  |  |  |
|            | enhanced contrast o                          | ef          | ▼ 0K      |  |  |  |
| Focus Dist | ance 🕘 – 🖟 – – – – – – – – – – – – – – – – – |             | 7 OK      |  |  |  |
|            | Initial gray value                           |             | ● OK      |  |  |  |
|            | LED on                                       |             | • OK      |  |  |  |
|            | 1                                            | Binning OFF | ▼ OK      |  |  |  |
|            |                                              |             |           |  |  |  |

The device is fixed at a certain height, click on continuous shooting to view the real-time image in the image section. Adjust the "Focus Distance" data by clicking on "+" or "-" and view the image while adjusting. Continue adjusting until a clear image of the barcode with a green box appears.

# 2.2 Image parameter adjustment method 2.2.1 Automatic parameter adjustment

Firstly, ensure that there are readable barcode samples in the field of view;

When automatic focusing is completed (focusing successfully), click on "Automatic parameter adjustment" to automatically adjust parameters, including exposure time, gain and lighting mode;

If the automatic parameter adjustment is successful, the buzzer will sound a successful prompt and automatically jump to continuous shooting, making it easy to check the parameter adjustment effect;

If automatic parameter adjustment fails, the buzzer will sound a failure prompt;

Before automatic parameter adjustment, the "Imaging Settings" can be adjusted as shown in the following figure to ensure efficient automatic parameter adjustment.

The "Automatic parameter adjustment" process interface is shown as the following figure:

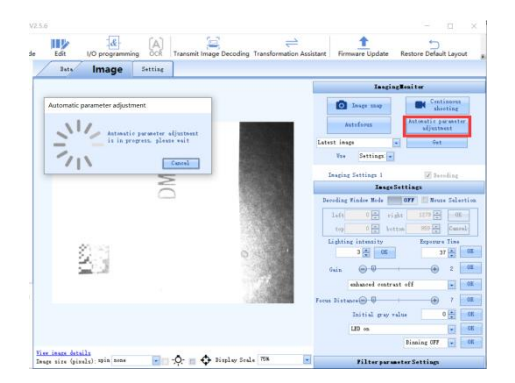

#### Quick Reference Guide FV10X(2.0) Series 2.2.2 Manually setting image parameters

| Decoding | Window Mode     | OFF Mous    | e Selecti |
|----------|-----------------|-------------|-----------|
| left     | 0 🌲 rij         | ht 1279 🛖   | 20        |
| top      | 0 🔹 bot         | ton 959 🗮   | Canrel    |
| Lighti   | ng intensity    | Exposur     | Tine      |
|          | 3 • OK          | 3           | 7 📮 📃     |
| Gain     | <b>.</b>        |             | 2 0       |
|          | enhanced contra | st off      | · 0       |
| cus Dist | ance 🗐 🗐        |             | 7 0       |
|          | Initial gray v  | alue        | 0         |
|          | LED on          |             | •         |
|          |                 | Binning OFF | •         |

Fix the device at a certain height, click on continuous shooting, view the real-time image in the image section. Adjusting the data of "Lighting intensity", "Exposure Time" and "Gain", view the image while adjusting. Continuously adjust until the barcode image is clear and a green box appears.

#### 3. Communication settings interface

| Addie die name         Addie Addie Settlage         Addie Addie Settlage           Addie die Addie Ad                                                                                                    |              |
|----------------------------------------------------------------------------------------------------|--------------|
| Addition or an intervention of the sector of the sector of the                                                                                                    |              |
| Note the res         Note the res         Note the res<                                                                                                    |              |
| Main a main         Provide station of south of south of sout                                                                                                    |              |
| Martin and<br>Linder of annual<br>Linder of annual<br>metric of annual<br>metric                                                                                                    |              |
| Abore an int<br>Instantion and interview<br>Instantion and interview<br>Instantion and interview<br>Instantion and interview<br>Instantion Instantion<br>Instantion Instantion<br>Instantion Instantion<br>Instantion Instantion<br>Instantion Instantion<br>Instantion<br>Instantio<br>Instantio<br>Instantion<br>Instantio<br>Instantio<br>Instantio<br>Instantio<br>In                                                                                                    |              |
| Name and any other back         Description Sections 2         Description Sections 2 <thdescription 2<="" sections="" th="">         Description Sections 2&lt;</thdescription>                                                                                                    |              |
| Description         Description         Production           Control of Section 2         Production         Production         Prod                                                                                                    |              |
| And         Danging Graphing 6         All Monthling Formation 4         Monthling Formation 4         Monthling Fo                                                                                                    |              |
| Important         Anti-<br>transmission         Anti-<br>anti-<br>transmission         Anti-<br>anti-<br>transmission         Anti-<br>anti-<br>transmission         Anti-<br>anti-<br>anti-<br>transmission         Anti-<br>anti-<br>anti-<br>transmission         Anti-<br>anti-<br>anti-<br>anti-<br>transmission         Anti-<br>anti-<br>anti | i lank       |
| Cole Type         Montonia           Cole Type         Montonia           Cole Ty                                                                                                    |              |
| Important         03         Bettinger         Market Merry           Bettinger         Market Merry         Market Merry           Market mediparation         Market Merry         Market Merry           Market mediparation         Market Merry         Market Merry           Market mediparation         Market Merry         Market Merry           Market mediparation         Market Merry         Market Merry           Market mediparation         Market Merry         Market Merry           Market mediparation         Market Merry         Market Merry           Market mediparation         Market Merry         Market Merry           Market mediparation         Market Merry         Market Merry           Market mediparation         Market Merry         Market Merry           Market mediparation         Market Merry         Market Merry           Market mediparation         Market Merry         Market Merry           Market Merry         Market Merry         Market Merry           Market Merry         Market Merry         Market Merry           Market Merry         Market Merry         Market Merry           Market Merry         Market Merry         Market Merry           Market Merry         Market Merry         Market Merry                                                                                                    | 1            |
| Tall parts and the second second seco                                                                                                    |              |
| De form considering and defining and definition of the second definition of the second definitio                                                                                                    | E COR        |
| An anti-position to find     An a set a set     An a set a set     An a set a set     An a set a set     An a set a set     An a set a set     An a set a set     An a set a set     An a set a set     An a set a set     An a set a set                                                                                                    |              |
| dertise radionation Differentian<br>Ordertise (Differentian)<br>Sym See Dereide powerland<br>product data tangth                                                                                                    |              |
| alertine cull parties (1924-6023) 600 (2)<br>fina (2)<br>fina (2)<br>fin                                                                                                    | 100          |
| finite for the second second s                                                                                                    | 1            |
| Spec See Decede possestion Profilest<br>perfort data larger                                                                                                    | ( <u>- 0</u> |
| prefact data longth                                                                                                    | ( <u>CO</u>  |
| Particular and a second second s                                                                                                    | 0            |
| and persion same the                                                                                                    | 1 220        |

You can modify and set the required communication related items on the Setting interface.

#### 4. I/O Logic setting interface

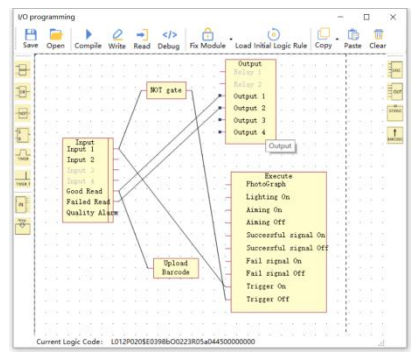

You can modify and set the needed I/O logic through the "I/O programming" interface.

# **Technical parameter specifications**

| Model                            | FV104 series                                                                                                    | FV105 series                                                                                                    |  |  |  |  |
|----------------------------------|----------------------------------------------------------------------------------------------------|----------------------------------------------------------------------------------------------------|--|--|--|--|
| Sensor                           | 1/3 inch C                                                                                                    | MOS sensor, global shutter                                                                                                    |  |  |  |  |
| Image Resolution                 | 1                                                                                                    | 280×960                                                                                                    |  |  |  |  |
| Frame Rate                       | Up te                                                                                                    | o 60 frame/s                                                                                                    |  |  |  |  |
| Lens Type                        | Manual Focusing                                                                                                    | Liquid lens, auto-focus                                                                                                    |  |  |  |  |
| Focal Length                     | FV104:7.5mm                                                                                                    | FV105N:6mm FV105S:12mm FV105L:16mm                                                                                                    |  |  |  |  |
| Angle of View                    | 37° (horizontal), 28° (vertical)                                                                                                  | FV105N: 45° (horizontal), 33.8° (vertical),<br>FV105S: 22° (horizontal) 16.5° (vertical)<br>FV105L: 15° (horizontal) 11.25° (vertical)                                                |  |  |  |  |
| Roll/ Pitch/ Yaw                 | 360° (rol                                                                                                    | l) / 65° (pitch) / 65° (yaw)                                                                                                    |  |  |  |  |
| Trigger Mode                     | Command trigger; I/O trigger; Continuous reading mode; Key trigger,                                                               |                                                                                                    |  |  |  |  |
| LED Indicator                    | 4pcs LED indicator lights (power, r<br>parame                                                                                     | 4pcs LED indicator lights (power, reading success, reading failure, automatic<br>parameter adjustment)<br>2pcs LED lights (Cap be controlled in groups / High-brightness light source |  |  |  |  |
| Illumination Source              | parameter adjustment)<br>12pcs LED lights / Can be controlled in groups / High-brightness light source<br>Polarized light source; |                                                                                                    |  |  |  |  |
| Illumination Source<br>Colour    | Red / White LED light source available                                                                                            |                                                                                                    |  |  |  |  |
| Front Cover of<br>Illumination   | tomization Cover / Polarization Cover / Atomization+Polarization Cover (combin<br>use with high-brightness light source)          |                                                                                                    |  |  |  |  |
| Aiming Mode                      | Laser cross aiming                                                                                                    |                                                                                                    |  |  |  |  |
| Laser Safety Level               | Class 2                                                                                                    |                                                                                                    |  |  |  |  |
| Maximum Output Power<br>of Laser | 0.81mW                                                                                                    |                                                                                                    |  |  |  |  |
| Laser Wavelength                 |                                                                                                    |                                                                                                    |  |  |  |  |
| Laser Pulse Duration             |                                                                                                    | 3.1ms                                                                                                    |  |  |  |  |
| Laser Beam Divergence<br>Angle   |                                                                                                    | 40°x31°                                                                                                    |  |  |  |  |
| Communication<br>Interface       | Ethernet, Serial port                                                                                                    |                                                                                                    |  |  |  |  |
| Communication Protocol           | Ethernet: TCP/IP, FTP, Profinet, Mod                                                                                              | dbus TCP, EtherNet/IP Serial port: RS232                                                                                                    |  |  |  |  |
| Power Supply                     | 20                                                                                                    | ~ 30 VDC                                                                                                    |  |  |  |  |
| Power Consumption                | 2.2W (Standb                                                                                                    | oy), 12W (Peak), 4W (Average)                                                                                                    |  |  |  |  |

南京比邻智能识别技术有限公司

NANJING BILIN INTELLIGENT IDENTIFICATION TECHNOLOGY CO., LTD.

| Operating Current                          | Standby: 110mA, Pe                                                      | ak: 600mA, Average: 200mA                                                                                                    |  |  |  |
|--------------------------------------------|-------------------------------------------------------------------------|----------------------------------------------------------------------------------------------------|--|--|--|
| Number of Input Signals                    |                                                                         | 2                                                                                                    |  |  |  |
| Type of Input Signal                       | NI                                                                      | PN or PNP                                                                                                    |  |  |  |
| Effective Voltage of Input<br>Signal       | Ni<br>PNP: 2                                                            | PN: ≤16V<br>≥5V (Max:24V)                                                                                                    |  |  |  |
| Number of Output<br>Signals                | 4                                                                       |                                                                                                    |  |  |  |
| Output Load Capacity                       | Single Maximum: 100mA@24\                                               | /DC Total Maximum: 200mA@24VDC                                                                                                    |  |  |  |
| Shell Material                             | Alur                                                                    | minum alloy                                                                                                    |  |  |  |
| Weight                                     | 196.3g (excluding cables)                                               | FV105N: 192.5g (excluding cables)<br>FV105S: 195.4g (excluding cables)<br>FV105L: 191.3g (excluding cables)                                    |  |  |  |
| Dimensions (L×W×H)                         | 88.9mm×52.8mm×37.8mm                                                    |                                                                                                    |  |  |  |
| Operating Temperature                      | -25°C~ 60°C                                                             |                                                                                                    |  |  |  |
| Storage Temperature                        | -                                                                       | 40~70°C                                                                                                    |  |  |  |
| Relative Humidity                          | 5% ~                                                                    | 95% non-condensing                                                                                                    |  |  |  |
| Ambient Light Immunity                     | 0~100,000Lux                                                            |                                                                                                    |  |  |  |
| Vibration Resistance                       | 10 ~ 55 Hz, double amplitude 0.75mm, 3 hours in x, y or z direction     |                                                                                                    |  |  |  |
| IP Rating                                  | IP65                                                                    |                                                                                                    |  |  |  |
| ESD Protection                             | $\pm 10$ KV Indirect coupling surface, $\pm 16$ KV Direct air discharge |                                                                                                    |  |  |  |
| Explosion Proof Grade<br>(specified model) | Exib IIA T4 Gb                                                          |                                                                                                    |  |  |  |
| Certifications                             | CE, U                                                                   | JL, RoHS, etc.                                                                                                    |  |  |  |
| Readable Code<br>Symbologies               | 1D, 2D and stacked codes that m                                         | neet national and international standards                                                                                                    |  |  |  |
| Maximum Reading<br>Accuracy                | 1D code: 1.6 mil 2D code: 2 mil                                         | FV105N 1D code: 1.67 mil, 2D code: 2.5 mil           FV105S 1D code: 3.3 mil, 2D code: 5 mil           FV105L 1D code: 0.67 mil, 2D code: 1mil |  |  |  |

Caution - Use of controls or adjustments or performance of

procedures other than those specified herein may result in

NANJING BILIN INTELLIGENT IDENTIFICATION TECHNOLOGY CO., LTD.

hazardous radiation exposure.

# Technical parameter specifications Reading characteristic data sheet

unit: mm

| Parcada constituations | FV105S  |          | FV105N  |          | FV105L  |          |
|------------------------|---------|----------|---------|----------|---------|----------|
| barcoue specifications | Nearest | Farthest | Nearest | Farthest | Nearest | Farthest |
| 3.34mil Code 128       | 50      | 228      | 50      | 108      | 50      | 337      |
| 5mil Code 128          | 50      | 342      | 50      | 162      | 50      | 505      |
| 6.67mil Code 128       | 50      | 456      | 50      | 216      | 50      | 674      |
| 10mil Code 128         | 50      | 684      | 50      | 324      | 50      | 1010     |
| 15mil Code 128         | 50      | 1026     | 50      | 487      | 50      | 1516     |
| 5mil DataMatrix        | 50      | 186      | 50      | 88       | 50      | 275      |
| 6.67mil DataMatrix     | 50      | 248      | 50      | 118      | 50      | 367      |
| 10mil DataMatrix       | 50      | 373      | 50      | 177      | 50      | 551      |
| 15mil DataMatrix       | 50      | 559      | 50      | 265      | 50      | 827      |

|                        | FV104   |          |  |
|------------------------|---------|----------|--|
| Barcode specifications | Nearest | Farthest |  |
| 3.34mil Code 128       | 25      | 121      |  |
| 5mil Code 128          | 20      | 202      |  |
| 6.67mil Code 128       | 20      | 270      |  |
| 10mil Code 128         | 25      | 404      |  |
| 15mil Code 128         | 40      | 607      |  |
| 5mil DataMatrix        | 25      | 110      |  |
| 6.67mil DataMatrix     | 25      | 147      |  |
| 10mil DataMatrix       | 25      | 220      |  |
| 15mil DataMatrix       | 25      | 331      |  |

#### Visual Field

| Reading<br>distance | FV105S                     |                            | FV105N                     |                            | FV105L                     |                            |
|---------------------|----------------------------|----------------------------|----------------------------|----------------------------|----------------------------|----------------------------|
|                     | X-axis<br>field of<br>view | Y-axis<br>field of<br>view | X-axis<br>field of<br>view | X-axis<br>field of<br>view | X-axis<br>field of<br>view | X-axis<br>field of<br>view |
| 50                  | 24.5                       | 18                         | 42                         | 32                         | 17                         | 12.8                       |
| 100                 | 45                         | 34                         | 85                         | 63                         | 29                         | 22                         |
| 150                 | 65                         | 48                         | 126                        | 93                         | 42                         | 32                         |
| 200                 | 85                         | 64                         | 167                        | 124                        | 55                         | 42                         |

NANJING BILIN INTELLIGENT IDENTIFICATION TECHNOLOGY CO., LTD.

| 300  | 126 | 94  | 248 | 183 | 81  | 61  |
|------|-----|-----|-----|-----|-----|-----|
| 500  | 208 | 156 | 400 | 300 | 133 | 101 |
| 1000 | 408 | 305 | 790 | 590 | 268 | 202 |

Quick Reference Guide FV10X(2.0) Series

|                  | FV104                   |                         |  |
|------------------|-------------------------|-------------------------|--|
| Reading distance | X-axis<br>field of view | Y-axis<br>field of view |  |
| 50               | 33                      | 24                      |  |
| 100              | 65                      | 48                      |  |
| 150              | 95                      | 70                      |  |
| 200              | 130                     | 95                      |  |
| 300              | 189                     | 108                     |  |
| 400              | 250                     | 187                     |  |

# **Command triggering**

Default triggering command: TON Default cancel triggering command: TOFF

# **Restore factory settings barcode**

Scan the barcode below to restore to the default factory settings

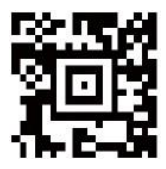

| Factory settings description    |                        |  |
|---------------------------------|------------------------|--|
| Serial communication parameters | 115200, N,8,1          |  |
| Default IP Address              | 192.168.0.100          |  |
| Default subnet mask             | 255.255.255.0          |  |
| OUT1-OUT3 output                | Low level is effective |  |
| Trigger mode                    | Normal mode            |  |

# Sample barcode

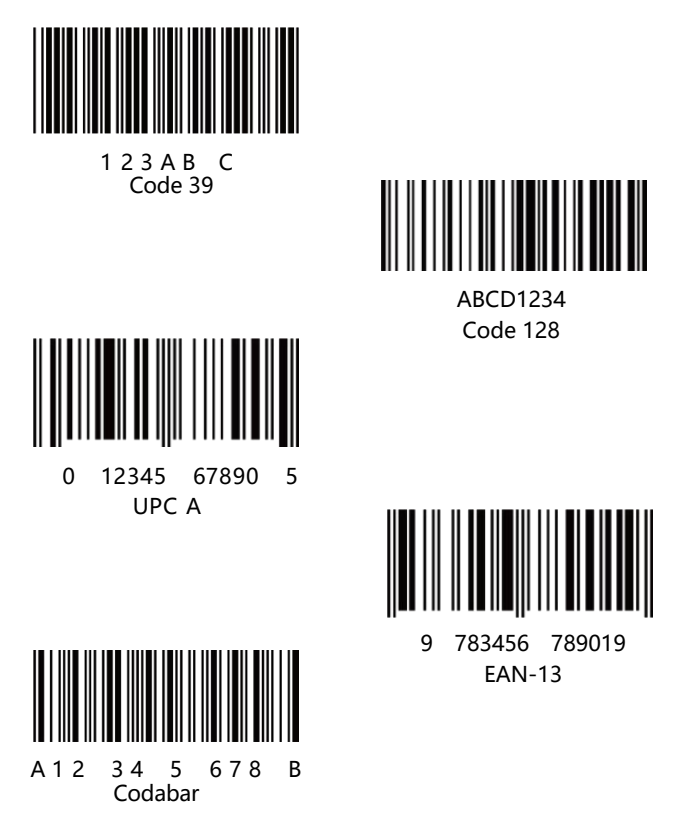

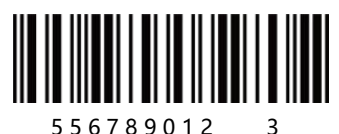

5 5 6 7 8 9 0 1 2 Interleaved 2/5

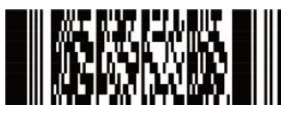

PDF 417

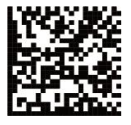

Data Matrix

QR code

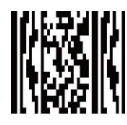

MicroPDF

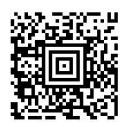

AZte

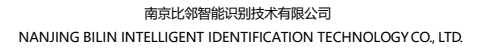

# Legal Notice

infoscan trademark and logo are registered trademarks of Nanjing Bilin Intelligent Identification Technology Co., Ltd. (hereinafter referred to as "Bilin Intelligence") within the territory of the People's Republic of China.

This document belongs to Bilin Intelligence. All rights reserved. Without written permission, no part of this document may be copied, modified, or included in other retrieval systems; This document shall not be disseminated in any form or by any means, and shall not be used for any illegal or irregular purpose.

The images in this document are for reference only. If there are images that do not match the actual product, please refer to the actual product. Bilin Intelligence reserves the right to modify the documentation at any time without prior notice for any improvements or updates to this product.

Bilin Intelligence shall not be responsible for any technical or editorial errors contained in this document, as well as any incidental losses or related consequences caused by the use of this document.

Bilin Intelligence has the final right to interpret this statement.

#### On Site (Online) Services

- Customers who encounter device malfunctions can contact technical support personnel via 400 phone or website to analyze and handle issues online, including phone support, network support, email support, etc.
- Customers can contact sales to apply for on-site technical support service.
- On-site services mainly include device configuring, replacement, etc., excluding device on-site repair.

#### **Factory Return Services**

- If the customer encounters a device malfunction and after on-site (online) support, the manufacturer's personnel determine that it is a hardware malfunction, then the device can be returned to manufacturer for repair service.
- If customers needs Factory Return Service, they can check the address and contact information of the after-sales service center in their area through the website, and send the device to the designated location for return service.
- Factory Return Service includes device configuring, component replacement, component repair and other services. You can contact the after-sales service center for specific process.

# Warranty Period

- Warranty period for the host: 18 months
- Warranty period for accessories: 6 months
- The above warranty period is subject to specific order conclusion.

# **Declaration of Conformity**

Ethernet and data port connections can be connected to industrial sites or buildings with routing while no routing outside the industrial site or building.

This product is only for qualified personnel to install.

# **EMC Compliance**

In order to meet EMC requirements:

 It is recommended to connect the base of the barcode reader to factory ground (with a ground resistance of less than 100 Ω) through a wire with a length of less than 100mm.

# **CE Certification**

This product complies with the essential requirements of the applicable EC Directive(s), based on the following specifications.

 EMC Directive (2014/30/EU) Applicable standards: EN 55032:2015

EN 55024:2010+A1:2015

#### **CSA and UL Certification**

This product is a CSA/UL certified product which complies with the following CSA and UL standards.

Applicable standards: CSA C22.2 No. 62368-1-14

UL 62368-1

#### **Power Supply**

This product can only be used with the original infoscan DC power adapter, or DC power supplies and other power devices verified and authorized by Bilin Intelligence's personnel.

## Instructions for Using LED

- Please follow the steps specified in the manual for control and adjustment, otherwise, it may cause dangerous LED radiation.
- Please be sure to follow the below precautions, otherwise it may cause harm to human body (eyes or skin).
- Do not directly gaze at LED light and specular reflection light.
- Do not disassemble, repair or modify this product on your own.
- Do not use optical instruments (such as magnifying glasses, microscopes, etc.) to observe the LED light of the device.

# Laser Safety

- This product may include an aiming laser source for positioning the barcode reader.
- Do not disassemble, repair or modify this product by your self.
- The product meets relevant requirements of IEC 60825-1.
- Please control and adjust according to the steps specified in the manual, otherwise, it may cause harm to human body (eyes or skin).

# **Product Safety Precautions**

- Non explosion-proof models should not be used in explosion-proof areas.
- Be sure to turn DC power off before attempting to connect or disconnect the control cables.
- Please strictly follow the instructions when using I/O terminals. If external device is not connected according to the usage specifications or if the connection exceeds the specified load, this may cause damage to the product itself and prevent it from enjoying warranty services.
- Insert the connector straightly without tilting and then tighten it. Under-tightening can lead to a loose connector due to vibrations, resulting in poor contact.
- Please standardize the use of insulation sheets and screws to avoid on-site static electricity and other abnormal conditions affecting the bar code reader.
- Do not disassemble or modify this product, as this may cause

damage to the product and inability to use warranty service.

- Keep devices and cables as far away from high-voltage lines and power cables as possible. Otherwise, it may lead to product or cable failure.
- Do not allow water, oil, corrosive objects or other foreign objects to stick to the product, as this may cause reading errors or damage to the product. Please use a soft dry cloth or a soft cloth soaked with alcohol to wipe any stain on the product.
- Before using this product, please ensure that it operates normally in terms of functionality and performance.